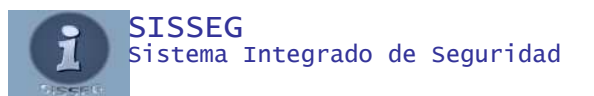

#### SISTEMA INTEGRADO DE SEGURIDAD

#### Índice

| Introducción                                          |  |
|-------------------------------------------------------|--|
| Ingreso al Sistema                                    |  |
| Descripción Básica                                    |  |
| • Pantalla Principal                                  |  |
| <ul> <li>Menús del Sistema</li> </ul>                 |  |
| Cambio de Operador                                    |  |
| o Utilidades                                          |  |
| <ul> <li>Bitácora de Novedades</li> </ul>             |  |
| Pizarra Digital                                       |  |
| <ul> <li>Administración de Clientes</li> </ul>        |  |
| <ul> <li>Agregar Cuentas</li> </ul>                   |  |
| Modificar Cuentas                                     |  |
| Eliminar Cuentas                                      |  |
| Listar datos del cliente                              |  |
| <ul> <li>Pantalla del Cliente</li> </ul>              |  |
| <ul> <li>Ingresar Horarios</li> </ul>                 |  |
| <ul> <li>Ingresar Usuarios</li> </ul>                 |  |
| <ul> <li>Ingresar Zonas</li> </ul>                    |  |
| <ul> <li>Ingresar Fotos</li> </ul>                    |  |
| <ul> <li>Ingresar Recordatorios</li> </ul>            |  |
| <ul> <li>Ingresar Cámaras IP</li> </ul>               |  |
| o Configuración                                       |  |
| <ul> <li>Tablas de Eventos</li> </ul>                 |  |
| <ul> <li>Operadores</li> </ul>                        |  |
| <ul> <li>Control de Reportes de Vigilancia</li> </ul> |  |
| <ul> <li>Control de Turnos de Vigilancia</li> </ul>   |  |
| <ul> <li>Misceláneas</li> </ul>                       |  |
| Ciudades                                              |  |
| Grupos                                                |  |
| Tipos                                                 |  |
| Registro                                              |  |
| <ul> <li>Reportes de Eventos</li> </ul>               |  |
| <ul> <li>Reportes del Sistema de Monitoreo</li> </ul> |  |
| <ul> <li>Reportes de Vigilancia</li> </ul>            |  |
| Atención de eventos                                   |  |
| Históricos                                            |  |

• Ejemplo de Reporte

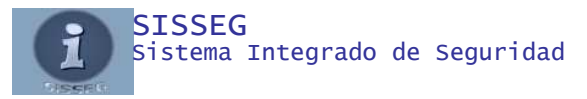

## 1 INTRODUCCION

SISSEG (Sistema Integrado de Seguridad), es un sistema de control que enlaza una ágil y rápida interfase para monitoreo de alarmas.

Usted experimentará un esquema diferente de monitoreo, ya que Sisseg presenta una interfase intuitiva y de fácil aplicación, puede atender un evento de acuerdo a la prioridad de emergencia.

Está completamente desarrollado en español y permite un desenvolvimiento fácil y rápido por parte del operador, mismo que tendrá a la mano una guía completa en todo el proceso de atención de los eventos.

Está desarrollado en una plataforma estándar full compatible con Sur-gard, Silent Nigth, Bosh, Ademco 685.

Requerimientos:

- Sistema Operativo Windows XP SP3, Windows Vista , Windows 7.
- Framework Net 3.5
- Mysql Server 5.1
- -Conector ODBC Mysql 5.1

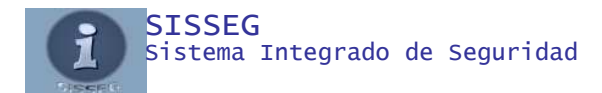

| 2             | INGRESO AL SI | STEMA    |
|---------------|---------------|----------|
| Configuración |               |          |
| Usuario       |               |          |
| Contraseña    | 2             |          |
|               | Aceptar       | Cancelar |

Para el Ingreso al sistema necesita la clave por defecto del sistema USR "1", clave 123456, para cambiar la clave es necesario escribir la clave "cambio", esta clave también será usada por los nuevos usuarios para activar la clave de ingreso.

## 3 DESCRIPCION BASICA DEL SISTEMA

# 3.1 1 – Pantalla Principal

| Fecha: 3' | 1/08/2012 | Hora: 22:18:09 | Opr: 1   | Nombre: MASTER |     |        | Eventos Pendientes: | Estaciones Activas: 1234567890 |
|-----------|-----------|----------------|----------|----------------|-----|--------|---------------------|--------------------------------|
| Hora      | Cuenta    | Nombre Cliente | #Part Pa | artición       | Pri | Codigo | Tipo                | Descripción                    |
|           |           |                |          |                |     |        |                     |                                |
|           |           |                |          |                |     |        |                     |                                |
|           |           |                |          |                |     |        |                     |                                |
|           |           |                |          |                |     |        |                     |                                |
|           |           |                |          |                |     |        |                     |                                |
|           |           |                |          |                |     |        |                     |                                |
|           |           |                |          |                |     |        |                     |                                |
|           |           |                |          |                |     |        |                     |                                |
|           |           |                |          |                |     |        |                     |                                |
|           |           |                |          |                |     |        |                     |                                |
|           |           |                |          |                |     |        |                     |                                |
|           |           |                |          |                |     | 2      |                     |                                |
|           |           |                |          |                |     | N      |                     |                                |
|           |           |                |          |                |     |        |                     |                                |
|           |           |                |          |                |     |        |                     |                                |
|           |           |                |          |                |     |        |                     |                                |
|           |           |                |          |                |     |        |                     |                                |
|           |           |                |          |                |     |        |                     |                                |
|           |           |                |          |                |     |        |                     |                                |
|           |           |                |          |                |     |        |                     |                                |
|           |           |                |          |                |     |        |                     |                                |
|           |           |                |          |                |     |        |                     |                                |
|           |           |                |          |                |     |        |                     |                                |
|           |           |                |          |                |     |        |                     |                                |
|           |           |                |          |                |     |        |                     |                                |
|           |           |                |          |                |     |        |                     |                                |
|           |           |                |          |                |     |        |                     |                                |
|           |           |                |          |                |     |        |                     |                                |
|           |           |                |          |                |     |        |                     |                                |
|           |           |                |          |                |     |        |                     |                                |
| 1         |           |                |          |                |     |        |                     |                                |
| •         |           |                |          |                |     |        |                     |                                |

Los eventos ingresan en forma ordenada de acuerdo a la prioridad del eventos, mientras más sea la emergencia más prioridad tendrá el evento.

2 Control visual continuo de "Fecha", "Hora", "Nombre Operador", "Número de Operador"

3 Columnas de los eventos, "Fecha", "Hora", "Cliente", "Partición", "Número de Partición", "Prioridad", "Código", "Tipo", "Descripción".

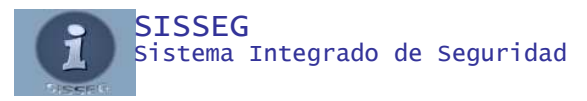

#### 4 MENUS DEL SISTEMA

## 4.1 Cambio de Operador

|   | Arc | hivo Bitácor: | a Administrac | lor de Clientes | Configuración | Reportes | Receiber | Bus  | car Usuarios |       |
|---|-----|---------------|---------------|-----------------|---------------|----------|----------|------|--------------|-------|
|   | 43  | Cambio de Op  | perador       | Hora:           | 22:19:39      |          | Opr:     | 1    | Nombre:      | MASTE |
|   |     | Salir         |               | Nombre (        | liente        |          | #1       | Part | Partición    |       |
| Г |     |               |               |                 |               |          |          |      |              |       |

Permite realizar el relevo de operadores cambiando las claves y registrando el control de entrada / salida.

## 5 UTILIDADES

## 5.1 Bitácora de Novedades

| Salir                       |                                                      |
|-----------------------------|------------------------------------------------------|
| Base de Datos<br>31/08/2012 | Nuevo Guardar Modificar Eliminar Cancelar<br>Agencia |
|                             | Partición                                            |
| 31/08/2012 💌                | ✓                                                    |
| 00:00:00                    | Tipo de Eevnto                                       |
|                             |                                                      |
|                             | Descripción de Zona o Evento                         |
|                             | Novedades (Reporte de Novedades)                     |
|                             |                                                      |
|                             |                                                      |

| Salir           |              |
|-----------------|--------------|
| Fecha de Inicio | Fecha Fin    |
| 31/08/2012 💌    | 31/08/2012 💌 |
| Hora de Inicio  | Hora Fin     |
| 00:00:00        | 23:59:00 😂   |
| Exportar Excel  | Aceptar      |

Permite generar el informe de novedades ocurridos en el día o en fechas anteriores, además el operador puede agregar o modificar el contenido de los comentarios de los eventos recibidos, pero no puede modificar los registros de los históricos del sistema ya que el sistema mantiene registros por separados de los eventos ocurridos.

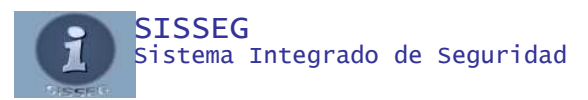

# 5.2 Pizarra Digital

| Archivo |         |           |                       |                 |
|---------|---------|-----------|-----------------------|-----------------|
|         | Cliente | 1         | Técnico / Responsable |                 |
| 1       |         | ✓         | ·                     | Guardar Limpiar |
|         |         | Novedades | / Comentarios         |                 |
|         |         |           |                       |                 |
|         |         |           |                       |                 |
|         |         |           |                       |                 |
|         |         | Ta        | areas                 |                 |
| Fecha   | Hora    | Cliente   | Técnico               | Novedades       |
|         |         |           |                       |                 |
|         |         |           |                       |                 |
|         |         |           |                       |                 |
|         |         |           |                       |                 |
|         |         |           |                       |                 |
|         |         |           |                       |                 |
|         |         |           |                       |                 |
|         |         |           |                       |                 |
|         |         |           |                       |                 |
|         |         |           |                       |                 |
|         |         |           |                       |                 |
|         |         |           |                       |                 |
|         |         |           |                       |                 |
|         |         |           |                       |                 |
|         |         |           |                       |                 |
|         |         |           |                       |                 |
|         |         |           |                       |                 |
|         |         |           |                       |                 |
|         |         |           |                       |                 |
|         |         |           |                       |                 |
|         |         |           |                       |                 |
| <       |         |           |                       |                 |

Como su nombre lo indica permite llevar un registro de la atención de requerimientos y/o consignas con seguimiento en detalle desde el momento de la creación hasta la atención definitiva.

#### **6** ADMINISTRACION DE CLIENTES

Permite Agregar, Editar, Eliminar, o Listar la información de cada uno de los clientes.

## 6.1.1 Agregar

| Salir                             |                  |
|-----------------------------------|------------------|
| Agregar Modificar Eliminar Listar |                  |
|                                   | Agregar          |
|                                   |                  |
| ß                                 |                  |
|                                   | Número de Cuenta |
|                                   |                  |
|                                   |                  |
|                                   |                  |
|                                   |                  |

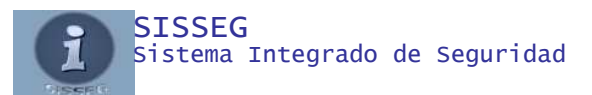

Tiene que ingresar 4 dígitos alfa numéricos, mismos que serán el número de cuenta master del cliente.

## 6.1.2 Modificar

| Salir             |                      |           |
|-------------------|----------------------|-----------|
| Agregar Modificar | Eliminar Listar      |           |
| Cuenta            | Nombre Cuenta        | Dirección |
| 0000              | SISTEMA DE MONITOREO |           |
|                   |                      |           |
|                   |                      |           |
|                   | n,                   |           |
|                   |                      |           |
|                   |                      |           |
|                   |                      |           |
|                   |                      |           |
|                   |                      |           |
|                   |                      |           |
|                   |                      |           |
|                   |                      |           |
|                   |                      |           |
|                   |                      |           |
|                   |                      |           |
|                   |                      |           |
|                   |                      |           |
|                   |                      |           |
|                   |                      |           |
|                   |                      |           |

Permite elegir un cliente de un listado completo de todos los clientes y de ésta manera modificar los datos y configuración del mismo.

#### 6.1.3 Eliminar

| Salir             |          |        |                  |  |          |
|-------------------|----------|--------|------------------|--|----------|
| Agregar Modificar | Eliminar | Listar |                  |  |          |
|                   | а с      |        |                  |  | Eliminar |
|                   |          |        | Número de Cuenta |  |          |
|                   |          |        | k}               |  |          |
|                   |          |        |                  |  |          |

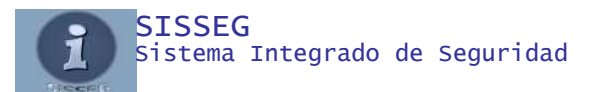

Como su nombre lo indica permite eliminar completamente la cuenta de un cliente, no así los datos históricos ya que la información se mantiene por separado.

## 6.1.4 Listar

| Salir               |                                                                                                    |
|---------------------|----------------------------------------------------------------------------------------------------|
| Agregar Modificar E | liminar Listar                                                                                                    |
| 1                   | Número de Cuenta                                                                                                    |
| (                   | Grupos 🗸 🗸                                                                                                    |
| C                   | Clientes                                                                                                    |
| F                   | Particiones                                                                                                    |
|                     | Núm       Particiones         Image: Strain Strain S |
| L                   |                                                                                                    |

Permite extraer información detallada de cada uno de los clientes como; "Información General del Cliente", "Usuarios del sistema de alarmas", "Zonificación", "Listado de Cuentas", y "Etiquetas de Dirección".

Esta información puede ser organizada por grupos de cliente o individual por cliente.

| Cuenta     0000       Nombre     SISTEMA DE MONITOREO       Dirección | istación #: |
|-----------------------------------------------------------------------|-------------|
| Nombre         SISTEMA DE MONITOREO           Dirección               |             |
| Dirección                                                             |             |
|                                                                       |             |
| Ciudad Grupo                                                          | ✓           |
| Particiones<br>Número 🔟 🗸 Guardar                                     | Borrar      |
| Nombre RECEPTOR                                                       |             |
| Tabla 40 V MANTENIMIENTO                                              |             |
| Teléfono 1                                                            | Auto Test   |
| Teléfono 2 00                                                         | ):00:00 😂   |
| Teléfono 3 Horario Usuarios                                           | Zonas       |
|                                                                       |             |
| Policía<br>Bomberos<br>Ambulancia                                     |             |
|                                                                       |             |
|                                                                       |             |

## 7 PANTALLA DE CLIENTE

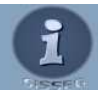

En esta pantalla tenemos la información completa del cliente.

- Nombre completo de la cuenta del cliente
- Dirección detallada del cliente
- Ciudad a la que pertenece el cliente
- Grupo para seleccionar información a través de grupos de cuentas.
- Particiones independientes administradas por sub-cuentas totalmente independientes de la cuenta master, para la administración del Monitoreo en SIA únicamente se maneja a través de los números de partición, al seleccionar la opción de SIA la cuenta de partición se debe mantener en blanco
- Tabla de Eventos permite simplificar la administración de las bases de datos de los eventos a través plantillas preestablecidas para todo el sistema.
- Tres Teléfonos para contacto con el cliente.
- Cuenta secundaria para administración de eventos en formatos "CONTACT-ID" y "4 + 2".
- Auto Test programable por minutos por cada una de las particiones del cliente.
- Teléfonos emergentes para la administración de eventos ingresados por parte del administrador del sistema a través de la ciudad (Policía, Ambulancia y Bomberos).
- Notas de ayuda para guía del operador en la atención de eventos, al hacer clic en el panel de datos del evento aparece el panel de Nota.

| Salir      |          |   |          |   |          |     |          |   |          |   |          |   |          |    |            |
|------------|----------|---|----------|---|----------|-----|----------|---|----------|---|----------|---|----------|----|------------|
| 001        |          |   |          |   |          |     |          |   |          |   |          |   |          |    |            |
| RECEPTO    | R        |   |          |   |          |     |          | _ |          |   |          |   |          |    |            |
| 1          | LUNES    |   | MARTE    | s | MIERCO   | LES | JUEVE    | s | VIERNE   | S | SABAD    | 0 | DOMING   | 60 |            |
| Horario 1  | 00:00    | * | 00:00:00 | * | 00:00:00 | *   | 00:00:00 | * | 00:00:00 | * | 00:00:00 | * | 00:00:00 | *  | 🗆 Activo 1 |
| norano i   | 00:00:00 | * | 00:00:00 | * | 00:00:00 | *   | 00:00:00 | * | 00:00:00 | * | 00:00:00 | * | 00:00:00 | *  |            |
|            |          |   |          |   |          |     |          |   |          |   |          |   |          |    |            |
| Horario 2  | 00:00:00 | * | 00:00:00 | × | 00:00:00 | ×   | 00:00:00 | * | 00:00:00 | × | 00:00:00 | * | 00:00:00 | *  | Activo 2   |
| 11010110 2 | 00:00:00 | * | 00:00:00 | * | 00:00:00 | *   | 00:00:00 | * | 00:00:00 | Ŕ | 00:00:00 | * | 00:00:00 | *  |            |

#### 7.1.1 Ingresar Horarios

Permite administrar dos horarios por cliente, ya sea para doble jornada o una sola jornada, el control de apertura y cierre de la partición es efectuada una vez seleccionado la opción de activo.

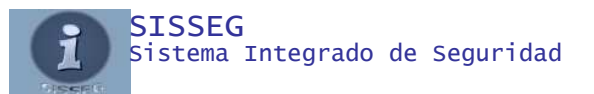

## 7.1.2 Ingresar Usuarios

| Salir     |     |         |        |
|-----------|-----|---------|--------|
| 001       |     | Guardar | Borrar |
| RECEP     | TOR |         |        |
| Nombre    |     |         |        |
| Nombre    |     |         |        |
| Dirección |     | I       | ~      |
| Teléfono  |     | ]       |        |
| T ítulo   |     |         |        |
| Teléfono  |     | ]       |        |
| T ítulo   |     |         |        |
| Código    |     |         |        |
| Clave     |     |         |        |
|           |     |         |        |

Permite ingresar los usuarios para apertura y cierre de los sistemas de alarmas, es necesario que los usuarios sean de tres dígitos "000", de ésta manera el sistema controlará eficientemente las aperturas y cierres.

- Nombre del Usuario
- Código de apertura para usuarios "SIA" y "4 + 2", es necesario ingresar el código que se recibe en la apertura del usuario.
- Código de cierre para usuarios
   "SIA" y "4 + 2", es necesario

ingresar el código que se recibe en el cierre del usuario.

- Dirección del usuario
- Teléfonos con descripción de pertenencia
- Código de confirmación de novedades
- Clave de manejo de la alarma
- Código para los reportes de apertura y cierre.

#### 7.1.3 Ingresar Zonas

| Salir       |                |
|-------------|----------------|
| 001         | Guardar Borrar |
| RECEPTOR    |                |
| Zona 📔 💌    | k<br>k         |
| Descripción |                |

Para ingresar las zonas del sistema de alarma, al igual que en la opción de usuarios las zonas deben ser ingresadas por tres dígitos "000".

- Código para sistemas "CONTACT ID" y "4+2", debe ingresar el código que recibe el sistema para relacionar el evento.
- Descripción de los dispositivos instalados en la zona
- Tipo de evento en referencia a la zona

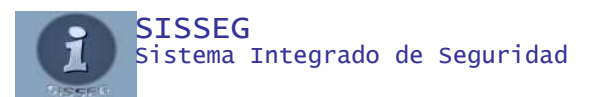

## 7.1.4 Ingresar Fotos

| Salir    |          |          |          |
|----------|----------|----------|----------|
| Imágen 1 | Examinar | Imágen 5 | Examinar |
| Imágen 2 | Examinar | Imágen 6 | Examinar |
| lmágen 3 | Examinar | Imágen 7 | Examinar |
| lmágen 4 | Examinar | Imágen 8 | Examinar |

Seleccionamos hasta 8 imágenes ya sean planos o detalles de áreas sensibles a las que les deba prestar mucho más cuidado, en caso de un siniestro el operador tiene una herramienta muy útil para orientar a la fuerza de apoyo motorizado.

## 7.1.5 Recordatorios

| Salir  |              |              |                   |
|--------|--------------|--------------|-------------------|
| 0000   |              | SISTEMA DE I | NONITOREO         |
| Fecha  | Inicio       | Fecha Fin    | Agregar Eliminiar |
| 00/201 | 2 3170       | J072012      | Mensaje           |
|        |              |              |                   |
|        |              |              | Listado           |
| Num    | Fecha Inicio | Fecha Fin    | Recordatorio      |
|        |              |              | N                 |
|        |              |              |                   |
|        |              |              |                   |
|        |              |              |                   |
|        |              |              |                   |
|        |              |              |                   |
|        |              |              |                   |

En caso de que el cliente reporte

eventos programados como vacaciones o ausentarse de su domicilio por un período de tiempo se agrega un recordatorio ingresando la fecha de inicio y el final del mismo, cada vez que se reciba un evento del cliente aparecerá el recordatorio especificado, automáticamente se elimina una vez culminado el tiempo.

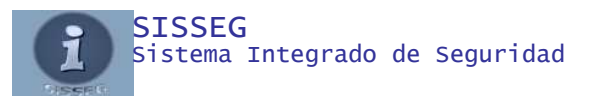

# 7.1.6 Cámaras IP

| Salir      |                      |              |      |
|------------|----------------------|--------------|------|
| CUENTA     | 0000                 |              |      |
| CLIENTE    | SISTEMA DE MONITOREO |              |      |
|            |                      |              |      |
| DIF        | ECCION IP            |              |      |
|            | Agregar Eliminar     |              |      |
| AREA       | I                    |              |      |
| ASOCIACION | CON LA ZONA          |              |      |
| Area       |                      | Dirección IP | Zona |
|            |                      |              |      |
|            |                      |              |      |
|            |                      |              |      |
|            |                      |              |      |
|            |                      |              |      |
|            |                      |              |      |
|            |                      |              |      |
|            |                      |              |      |
|            |                      |              |      |
|            |                      |              |      |
|            |                      |              |      |
|            |                      |              |      |
|            |                      |              |      |
|            |                      |              |      |
|            |                      |              |      |
|            |                      |              |      |

Cuando se presenta un evento de algún cliente y tenemos las cámaras Ips habilitadas podemos elegir del listado y verificar el evento en forma directa, también se puede asociar la cámara con la zona que se activó y automáticamente mostrará la cámara asociada.

## 8 CONFIGURACION

## 8.1 Tabla de Eventos

| Salir Copi  | akçabla            |
|-------------|--------------------|
| Tabla       | Guardar Borrar     |
| Nombre      |                    |
| Código      | ✓                  |
| Descripción |                    |
| Tipo        | ×                  |
| Prioridad   | Correo Electrónico |
|             | Ningún Trámite     |
|             | Autotest           |
|             | Apertura           |
|             | Cierre             |

Permite ingresar todos los códigos de las plantillas que se utilizarán para el enlace de las cuentas:

- Número Tabla
- Código del evento, en los códigos de formatos "CONTACT ID" y "SIA" se permite utilizar intervalos por ejemplo ("E101..E109" para formatos Contact ID y "OP0..OP9999" para formatos SIA) y poner la descripción con los tipos

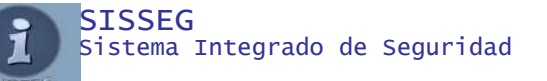

referentes, el intervalo entre estos dos códigos tendrá el mismo tipo y descripción y propiedades, ésta opción no funciona en intervalos para formato ("4 + 2") con valores Alfanuméricos

- Descripción del Evento
- Descripción del tipo de evento
- Prioridad del evento
- Ningún Trámite permite omitir el ingreso del evento a la pantalla y pasar directo a guardar el registro.
- Correo Electrónico permite habilitar que cuando se reciba el evento auto genere un correo electrónico.
- Auto Test describe al evento para registrar el Test periódico del sistema
- Apertura describe al evento para registrar la apertura de la partición
- Cierre describe al evento para registrar el cierre de la partición

#### 8.2 Operadores

| Salir Log de Registros                    |                                                                                              |
|-------------------------------------------|----------------------------------------------------------------------------------------------|
| Nuevo Guardar Modificar Eliminar Cancelar | Configuración                                                                                |
| Pri Ant Sig Ult                           | <ul> <li>Bitácora</li> <li>Reportes Históricos</li> <li>Administrador de Clientes</li> </ul> |
| Usuario 1                                 | Agregar Clientes     Modificar Clientes                                                      |
| MASTER                                    | <ul> <li>Eliminar Clientes</li> <li>Deshalibitar Cuentas</li> </ul>                          |

Permite ingresar los operadores que manejarán el sistema de monitoreo, asignando niveles de seguridad para cada 1:

- Número de operador para identificar
- Nombre del Operador
- Configuración permite habilitar acceso al menú configuración
- Utilidades permite habilitar el acceso al menú utilidades para reportes de usuarios, vigilantes y bitácora.
- Reportes Históricos permite habilitar acceso al menú Reportes Históricos tanto de los eventos del sistema de monitoreo como de los históricos de los registros de vigilancia
- Administración de Clientes permite habilitar acceso al menú Administración de Clientes
- Agregar Clientes, permite habilitar la opción para que el operador pueda crear nuevas cuentas.
- Modificar Clientes, permite habilitar la opción para que el operador pueda modificar la información completa de los clientes.
- Eliminar Clientes, permite eliminar por completo las cuentas y los datos de los clientes, más no así los registros históricos.

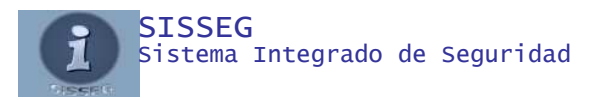

#### 9 MISCELANEAS

# 9.1 Ciudades

| Salir    | Registro      |                        |          |        |
|----------|---------------|------------------------|----------|--------|
| Ciudades | Grupos Tipos  |                        |          |        |
|          | Nuevo Guardar | Modificar Eliminar Car | icelar   | Ciudad |
| Ciudad   |               |                        |          |        |
|          |               |                        |          |        |
|          | Policía       | Bomberos               | Hospital |        |
|          |               |                        |          |        |
|          |               |                        |          |        |
|          |               |                        |          |        |
|          |               |                        |          |        |

Permite ingresar las ciudades para la administración de clientes, teléfonos de emergencia; Policía, Bomberos, Hospitales.

#### 9.2 Grupos

| Salir Regis  | tro                                      |
|--------------|------------------------------------------|
| Ciudades Gru | Jpos Tipos                               |
| Nu           | uevo Guardar Modificar Eliminar Cancelar |
| Grupo        |                                          |
| Descripción  |                                          |
| Grupo        | " Descripción                            |
|              |                                          |
|              |                                          |
|              |                                          |
|              |                                          |

Permite ingresar los grupos para la organización de cuentas a través de grupos.

#### 9.3 Tipos de Eventos

| Salir Registro            |          |
|---------------------------|----------|
| Ciudades Grupos Tipos     |          |
| Nuevo Guardar Cancelar    |          |
| Tipo                      |          |
| Tipo                      | <u>^</u> |
| ALARMA ACTIVADA           |          |
| ANULACION DE ZONAS        |          |
| APERTURA KUERA DE HORARIO |          |
| APERTURA NO RECIBIDA      | ~        |
|                           | >        |
|                           |          |

Permite ingresar los tipos de evento que serán utilizados en el ingreso de zonas, tablas de eventos, etc.

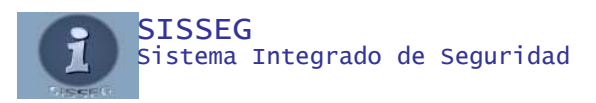

## 9.4 Registro del Sistema

| Salir | Registro                 |
|-------|--------------------------|
|       | Serie del Sistema        |
|       | B/1031C2C3344566         |
|       | El Registro Pertenece A: |
|       | IGNACIO                  |
|       |                          |

Para registrar el sistema póngase en contacto con Ignacio Parra al correo <u>sisseg.ecu@gmail.com</u>, esto permite habilitar la licencia de propiedad del sistema y desbloquear indefinidamente su utilización, una vez culminado el tiempo de Modo Demo el sistema se bloquea y es imposible la habilitación del registro.

#### **10 REPORTES**

#### Salir Fecha de Inicio Fecha de Fin 31/08/2012 31/08/2012 ~ ¥ Hora de Inicio Hora de Fin Cuenta 00:00:00 ÷ 23:59:00 \* Grupo ~ Cliente ~ Particiones Eventos ALARMA ACTIVADA ALARMA GENERAL ANULACION DE ZONAS APERTURA APERTURA FUERA DE HORARIO APERTURA NO RECIBIDA AUTOTEST NO RECIBIDO CAMBIO DE OPERADOR Reporte Cíclico Aceptar Exportar Excel

#### 10.1 Reporte de Eventos de Monitoreo

varios tipos de evento para el reporte.

Permite extraer informes completos ya sea por Grupos o Clientes individuales, de una o varias particiones, ya sea por eventos seleccionados o el total de estos, permite extraer reportes sencillos o reportes cíclicos en detalle.

- Ingresar fecha de inicio y fecha final
- Ingresar hora de inicio y hasta que hora
- Elegir un grupo de clientes o en su defecto elegir un cliente y seleccionar ya sea una o varias particiones del cliente
- Si no elige un tipo de evento o eventos el sistema desplegará todos los eventos que existan en la base de datos, se pueden elegir uno o
- El reporte Cíclico permite un reporte más detallado acerca de cada uno de los eventos recibidos

Una vez extraído se puede imprimir o exportar a archivos de Texto Plano o HTML.

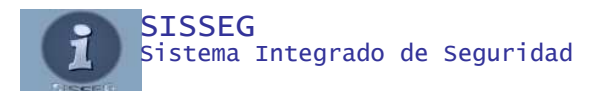

# 11 ATENCION DE EVENTOS

| Cuenta                                                  | 0000 SISTEMA DE MONITOREO |            | Historia (F2) |    |                 |  |
|---------------------------------------------------------|---------------------------|------------|---------------|----|-----------------|--|
| Partición                                               | 001                       | RECEPTOR   |               |    | Zonas (F3)      |  |
| Dirección                                               |                           |            |               | k} | Encargados (F6) |  |
|                                                         |                           |            |               |    | Horarios (F7)   |  |
| [Ciudad]                                                |                           |            |               |    | Fotos (F9)      |  |
| Teléfonos                                               |                           |            |               |    | Recordatorios   |  |
| Evento                                                  | ATNR                      | 31/08/2012 | 22:53:06      | 3  | Cámara IP       |  |
| Tipo                                                    | AUTOTEST NO RECIBIDO      |            |               |    |                 |  |
| Descripción                                             | Estado<br>Particiones     |            |               |    |                 |  |
| Palabra Clave                                           |                           |            |               |    |                 |  |
| viernes, 31 de agosto de 2012 Policía Bomberos Hospital |                           |            |               |    | Estación<br>0   |  |
| Salida                                                  |                           |            |               |    | Comentario (F4) |  |
|                                                         |                           |            |               | ~  | Pendiente (F11) |  |
|                                                         |                           |            |               | ~  | Atendido (F10)  |  |

Pulsando doble clic sobre algún evento o pulsando F8 ingresa a atender el evento, la información del evento está subdividida en secciones.

- Datos generales del cliente
- Datos detallados del evento recibido
- Horarios de atención
- Teléfonos de las unidades de emergencia
- Nota oculta con recomendaciones para la atención del evento

Adicional a esto tiene botones de acceso a la información interna del cliente.

- Historia (F2) permite acceder a los últimos 500 eventos recibidos en de la partición.
- Zonas (F3), permite mostrar todas las zonas de la partición
- Encargados (F6), permite mostrar los usuarios de la partición
- Horarios (F7), permite mostrar los horarios de apertura y cierre de la partición
- Fotos (F9), permite visualizar las fotos ingresadas del cliente
- Recordatorios permite ver los recordatorios programados que está vigentes
- Cámara IP muestra el listado de cámaras Ips del cliente
- Estado Particiones, si un cliente tiene más de una partición, muestra el estado de todas las particiones Abierto / Cerrado.
- Enlaces permite atender todos los eventos que pertenezcan al mismo cliente y partición.
- Comentario (F4), permite ingresar comentarios en el evento.

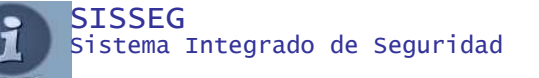

- Pendiente (F11), Permite dejar pendiente un evento para atención posterior.
- Atendido (F10) Permite finalizar la atención de un evento y agregar al registro.

Si se selecciona la opción de bitácora el sistema almacenará en la base de datos de bitácora para el informe diario de novedades, éste registro puede ser modificado desde Bitácora sin que la información afecte al evento que se registró en la base de datos de Eventos de Alarmas.

#### 11.1 Historia

|     | Cliente        |                 |   |   |  |  |  |
|-----|----------------|-----------------|---|---|--|--|--|
|     |                |                 | ~ | 5 |  |  |  |
| Num | Particiones    |                 |   | р |  |  |  |
|     |                |                 |   | р |  |  |  |
|     |                |                 |   | р |  |  |  |
|     |                |                 |   |   |  |  |  |
|     |                |                 |   |   |  |  |  |
|     |                |                 |   |   |  |  |  |
|     | 🔘 Historia     | 🔿 Usuarios      |   |   |  |  |  |
|     | 🔘 Zonificación | 🔘 Horarios      |   |   |  |  |  |
|     | 🔘 Cámaras IP   | 🔘 Recordatorios |   |   |  |  |  |
|     | 🔘 Datos de     | el Cliente      |   |   |  |  |  |

Permite ver los últimos 500 eventos de la partición seleccionada, para acceder debe presionar F9.

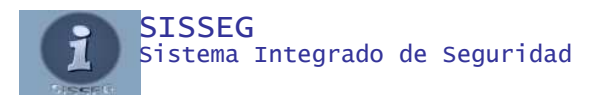

# 12 EJEMPLO DE UN REPORTE DE EVENTOS

| Archivo                                                                                                    |   |
|----------------------------------------------------------------------------------------------------|---|
| Rest Control of Control of Contro |   |
| Sisseg 2.0                                                                                                    | _ |
| IGNACIO                                                                                                    |   |
|                                                                                                    | - |
| FECHA: 31/08/2012 17:10-33 CUENTA: 0000 NOMBRE CLIENTE: SISTEMA DE MONITOREO<br>PARTICION:001 NOMBRE PARTICION: RECEPTOR<br>CODIGO: CIOP TIPO: CIERRE DE OPERADOR DESCRIPCION: MASTER - 1<br>COMENTARIOS: Registro AutomÁjtico del Sistema                                                                                                    | _ |
| FECHA: 31/08/2012 17:59:47 CUENTA: 0000 NOMBRE CLIENTE: SISTEMA DE MONITOREO<br>PARTICION:001 NOMBRE PARTICION: RECEPTOR<br>CODIGO: CIOP TIPO: CIERRE DE OPERADOR DESCRIPCION: MASTER - 1<br>COMENTARIOS: Registro AutomÁjtico del Sistema                                                                                                    | _ |
| Listado generado 31/08/2012 - 22:52:31                                                                                                    | - |
|                                                                                                    |   |
|                                                                                                    |   |
|                                                                                                    |   |
|                                                                                                    |   |
|                                                                                                    |   |